## Vorbereitung von Videos für die Übertragung nach iTunes

Weisen Sie den aufgenommenen Videos EXPORT-Attribute zu, indem Sie eine "LIB."-Markierung hinzufügen.

Wurden EXPORT-Attribute zugewiesen, können die Videos mithilfe der mitgelieferten Software auf einem PC problemlos für iTunes registriert werden.

1 Wählen Sie den Wiedergabemodus aus.

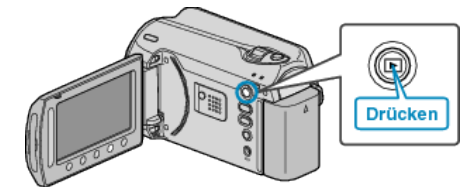

2 Wählen Sie den Videomodus aus.

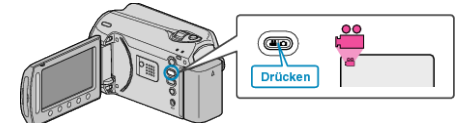

*3* Drücken Sie die Taste UPLOAD/EXPORT, um das Menü UPLOAD-EINSTELL./EXPORTEINSTELLUNGEN einzublenden.

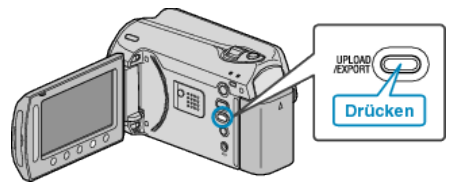

4 Wählen Sie "EXPORTEINSTELLUNGEN" und drücken Sie .

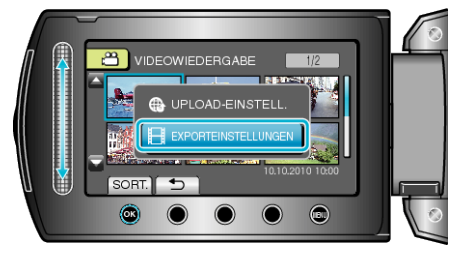

5 Wählen Sie das gewünschte Video aus und drücken Sie  $\circledast$ .

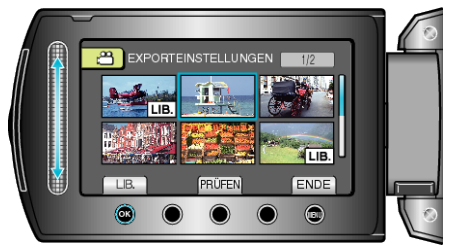

- Die ausgewählte Datei wird mit einer "LIB."-Markierung versehen. Um die "LIB."-Markierung zu entfernen, drücken Sie 🛞 noch einmal.
- Drücken Sie "PRÜFEN", um die ausgewählte Datei zu prüfen.
- Um EXPORTEINSTELLUNGEN zu verlassen, drücken Sie 🗐.
- HINWEIS:

bar

- Sie können Videos im iTunes-Format aufnehmen, indem Sie vor der Aufnahme den EXPORT-Modus einstellen.
- Das Format der aufgenommenen Videos ändert sich, wenn sie mithilfe der mitgelieferten Software auf einen PC übertragen werden. Im Gerät gespeicherte Dateien sind davon nicht betroffen.
- Die "LIB."-Markierung ist in anderen Inhaltsverzeichnissen nicht sicht-

## Übertragung umgewandelter Videos auf einen iPod

Zum Export von Videos zu iTunes können Sie die mitgelieferte Software "Everio MediaBrowser" nutzen.

Installieren Sie die Software auf Ihrem PC und schließen Sie dieses Gerät an den PC an.

- Genaue Informationen zur Benutzung der Software finden Sie in der Hilfedatei.
- Ausführliche Informationen zur Datenübertragung zu iPod finden Sie in der Hilfedatei von iTunes.

Probleme beim Dateiexport zu iTunes : -

 Siehe auch "Q&A", "Aktuelle Informationen", "Download-Informationen", usw. unter "Für aktuelle Produktinformationen hier klicken" in der Hilfedatei der mitgelieferten "Everio MediaBrowser" Software.